|                                                | INSTRUCTIVO                      | Código: EM-I-001                 |
|------------------------------------------------|----------------------------------|----------------------------------|
|                                                | EVALUACIÓN Y MEJORAMIENTO        | Versión: 1                       |
| Antonio José<br>Camacho<br>JCIÓN UNIVERSITARIA | INGRESO MÓDULO PQRSD ESTUDIANTES | Fecha de Edición:<br>12/Sep/2019 |

# 1. OBJETIVO

Indicar a los estudiantes cómo acoplar el Aplicativo PQRSD a su Campus para posteriormente registrar y consultar sus PQRSD.

## 2. ALCANCE

Estas instrucciones se realizan solo una vez por estudiante, después de lo cual podrá ingresar al módulo de PQRSD por su Campus, con solo dar clic en la opción PQRSD, que aparece en el nivel de "Servicios".

#### 3. DEFINICIONES

3.1. Campus: Entorno donde se encuentran las funcionalidades de los diferentes procesos Académicos y Financieros que se manejan en una Institución.

3.2. Módulo PQRSD: Funcionalidad del Campus virtual que permite llevar de manera organizada y controlada, las solicitudes que se presentan por parte de los usuarios de la Institución y de quienes están en contacto con la misma. Involucra diferentes procesos para mantener un seguimiento constante sobre las PQRSD realizadas a la Institución, incluyendo los requerimientos que no ingresan en línea, como teléfono, fax, físicos (formato, cartas, documentos), presencial, documentos radicados, entre otros.

3.3. PQRSD: Sigla para resumir los tipos de comunicaciones por parte de los Usuarios y Partes Interesadas en la UNIAJC, entre las cuales se encuentran Peticiones, Quejas, Reclamos, Sugerencias y Denuncias, cuyas definiciones se encuentran en la pantalla inicial del Módulo PQRSD, para facilitar su elección en el momento de comunicarlos, también se incluyen las Felicitaciones, Consultas y Solicitudes de documentos e enformación, según la Ley 1755 de 2015.

# 4. FORMATOS MANEJADOS

No Aplica

### 5. CRITERIOS DE ACTUACIÓN

• Ingresar al campus y en la ventana del nivel "Servicios" seleccionar la opción "PQRSD" para acceder al módulo y registrar o consultar sus requerimientos.

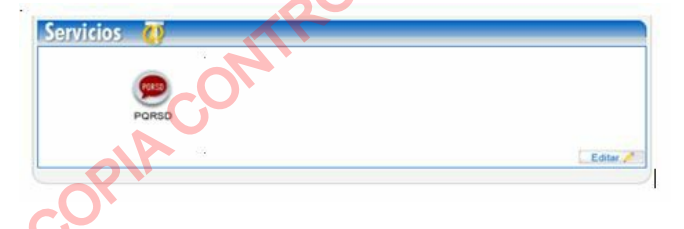

• En la pantalla de inicio del "Campus" aparecen 3 niveles, Gestión, Anuncios y Servicios, y dentro de esta última el ícono de PQRSD, en el cual, haciendo Clic, se despliega una ventana en que el estudiante debe seleccionar el Tipo de Documento que tiene en el sistema, agregar el número respectivo y luego Continuar.

| Registro como Usuario     |                               |           |
|---------------------------|-------------------------------|-----------|
| Formulario de Inscripción |                               |           |
| Tipo de Documento         | Identificación                |           |
| Cedula de Ciudadanía 🤍    | 11325XXXXX                    | Continuar |
|                           | Recordar Usuario y Contraseña |           |

• Al hacer Clic en Continuar, se debe gestionar TODA la información que aparece en la siguiente ventana:

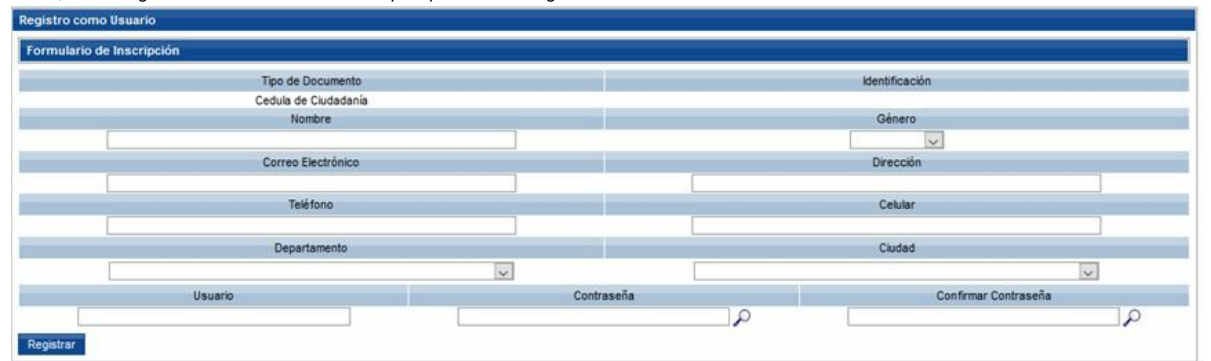

• Es muy importante diligenciar:

- Nombre Completo.

- Correo Electrónico bien escrito y activo porque a él llegará la confirmación del registro y la respuesta brindada.

- Usuario debe ser el mismo usuario del sistema Academusoft "Mi Campus".
- Contraseña debe colocar una nueva y confirmarla.

- Teléfono y/o Celular bien escritos y activos porque es importante poderlos contactar para validar información de la PQRSD y/o el recibido de la respuesta.

| Registro co                                                                        |                                                                                                    |                                                                                                    |                                                                                                    |                                                     |                                                                                            |                                                                                                    |                                                                                                    |                                                                         |
|------------------------------------------------------------------------------------|----------------------------------------------------------------------------------------------------|----------------------------------------------------------------------------------------------------|----------------------------------------------------------------------------------------------------|-----------------------------------------------------|--------------------------------------------------------------------------------------------|----------------------------------------------------------------------------------------------------|----------------------------------------------------------------------------------------------------|-------------------------------------------------------------------------|
| Formulario                                                                         | o de Inscripción                                                                                                    |                                                                                                    |                                                                                                    |                                                     |                                                                                            |                                                                                                    |                                                                                                    |                                                                         |
|                                                                                    |                                                                                                    | into                                                                                                    |                                                                                                    |                                                     | Ide                                                                                        | ntificación                                                                                                    | 1                                                                                                    |                                                                         |
|                                                                                    | c                                                                                                    | Sania                                                                                                    |                                                                                                    |                                                     | 881<br>Género                                                                              |                                                                                                    |                                                                                                    |                                                                         |
|                                                                                    | LUZ MARINA X00000X X0000                                                                                                    |                                                                                                    |                                                                                                    |                                                     | FEM                                                                                        | ENINO 🗸                                                                                                    | 1                                                                                                    |                                                                         |
|                                                                                    |                                                                                                    | ico                                                                                                    |                                                                                                    | Dirección                                           |                                                                                            |                                                                                                    |                                                                                                    |                                                                         |
| -                                                                                  | LUZMARXX@XXXXX COM                                                                                                    |                                                                                                    |                                                                                                    |                                                     | CALLE 9#                                                                                   | X000X - X000X                                                                                                    |                                                                                                    |                                                                         |
|                                                                                    | Teléfono<br>665XXXXX<br>Departamento                                                                                                    |                                                                                                    |                                                                                                    | _                                                   | 2120000                                                                                    | XX.                                                                                                    | Celular                                                                                                    |                                                                         |
|                                                                                    |                                                                                                    |                                                                                                    |                                                                                                    |                                                     | 3134444                                                                                    | ~~ ()                                                                                                    | Ciudad                                                                                                    |                                                                         |
|                                                                                    | Valle del Cauca                                                                                                    |                                                                                                    | δ                                                                                                    | ~                                                   |                                                                                            | CALI                                                                                                    |                                                                                                    |                                                                         |
|                                                                                    | Usuario                                                                                                    |                                                                                                    |                                                                                                    | Con                                                 | traseña                                                                                    |                                                                                                    | Confirmar Contraseña                                                                                                    |                                                                         |
| In                                                                                 | narinac                                                                                                    |                                                                                                    |                                                                                                    | •••                                                 | P                                                                                          |                                                                                                    |                                                                                                    | P                                                                       |
| Registrar                                                                          |                                                                                                    | <b>C</b>                                                                                                   | ontraseña                                                                                                |                                                     | (                                                                                          |                                                                                                    |                                                                                                    |                                                                         |
| que tiene tor<br>tivos de interé<br>censura, desc<br>inducta que c<br>s funciones. | da persona a presentar so<br>is general o particular y a ob<br>contento o inconformidad que<br>considera irregular de uno                                                        | e formu<br>o varid                                                                                         | A B C D   F G H I   K L M N   P Q R S   U V W X   Z                                                      | E<br>J<br>O<br>T<br>Contraseña:                     | 0 1 2 3 4<br>5 6 7 8 9<br>Retroceso Envier                                                 | o demandar una<br>in indebida de un<br>ar el servicio o la<br>1 de una conducta                                                                                                    | posiblemente irregular, par<br>disciplinaria, fiscal, administi<br>Recuerde que para<br>registrado en nuestro a                                                                                                    | ra que se ad<br>trativa - sancioi<br>a llevar a cabo<br>sistema, si ust |
| Registro co<br>Formulario                                                          | mo Usuario<br>o de Inscripción                                                                                                    | Tipo de Docume<br>Cedula de Ciudad                                                                         | rar.                                                                                                    |                                                     |                                                                                            | lder                                                                                                    | ntificación                                                                                                    |                                                                         |
| Registro co<br>Formulari                                                           | mo Usuario<br>o de Inscripción<br>() t IVAN VI<br>(ha on uniajc.edu<br>(66504                                                                                                    | Tipo de Docume<br>Cedula de Ciudad<br>Nombre<br>ERA<br>Correo Electrón<br>I.co<br>Teléfono                 | nto<br>tania                                                                                             |                                                     | Cra 31 # 90                                                                                | kter<br>MAS<br>D<br>C - 83                                                                                                    | ntificación<br>Bénero<br>CULINO V<br>rección<br>Celular                                                                                                    |                                                                         |
| Registro co<br>Formulari                                                           | mo Usuario<br>o de Inscripción<br>() t IVAN VI<br>(ha on uniajo edu<br>(665                                                                                                    | Tipo de Docume<br>Cedula de Cadad<br>Nombre<br>ERA<br>Correo Electrón<br>I.co<br>Teléfono                  | nto<br>tania<br>lice                                                                                     |                                                     | Cra 31 # 90                                                                                | kter<br>(MAS<br>D<br>C - 63                                                                                                    | Nificación<br>Bénero<br>CULINO V<br>rección<br>Celular<br>Ciudad                                                                                                    |                                                                         |
| Registro co<br>Formulari                                                           | mo Usuario<br>o de Inscripción<br>() t IVAN V<br>(ha on uniajc edu<br>(665                                                                                                    | Tipo de Docume<br>Cedula de Cadad<br>Nombre<br>ERA<br>Correo Electrón<br>.co<br>Teléfono                   | nto<br>tania<br>kice                                                                                     |                                                     | Cra 31 # 90                                                                                | kter<br>(MAS<br>D<br>C-83<br>(CALI                                                                                                    | Nificación<br>Bénero<br>CULINO V<br>rección<br>Celular<br>Ciudad                                                                                                    |                                                                         |
| Registro co<br>Formulari                                                           | mo Usuario<br>o de Inscripción<br>E t IVAN VI<br>ha on uniajc edu<br>66504<br>Valle del Cauca<br>Usuario<br>Usuario                                                              | Tipo de Docume<br>Cedula de Ciudad<br>Nombre<br>ERA<br>Correo Electrón<br>I co<br>Teléfono<br>Departamento | nto<br>Jania                                                                                             |                                                     | Cra 31 # 90<br>313                                                                         | kter<br>(                                                                                                    | ntificación<br>Bénero<br>CULINO V<br>rección<br>Celular<br>Celular<br>Cudad<br>Confirmar Contraseña                                                                                                    |                                                                         |
| Registro co<br>Formularia<br>Registra                                              | mo Usuario<br>o de Inscripción<br>(* 1.NAN V<br>(ha on uniajc.edu<br>(665                                                                                                    | Tipo de Docume<br>Cedula de Ciudad<br>Nombre<br>ERA<br>Correo Electrón<br>Departamento                     | nto<br>tania<br>ico                                                                                      | strar sus PG                                        | traseña                                                                                    | C-83                                                                                                    | stificación<br>Bénero<br>CULINO V<br>rección<br>Celular<br>Celular<br>Cudad<br>Confirmar Contraseña                                                                                                    |                                                                         |
| Registro co<br>Formularia<br>Registrar<br>muestra la Pan<br>03)                    | mo Usuario<br>o de Inscripción<br>(* 1.NAN V<br>ha on uniajc.edu<br>(665                                                                                                    | Tipo de Docume<br>Cedula de Cudad<br>Nombre<br>ERA<br>Correo Electrón<br>Teléfono<br>Departamento          | nto<br>tania<br>koo                                                                                      | strar sus PC                                        | traseña                                                                                    | L- 83<br>C- 83<br>C- 83                                                                                                    | ntificación<br>Bénero<br>CULINO V<br>rección<br>Celular<br>Celular<br>Confirmar Contraseña<br>Confirmar Contraseña                                                                                                    | vo Registro                                                             |
| Registro co<br>Formularia<br>Registrar<br>muestra la Pan<br>33)                    | mo Usuario<br>o de Inscripción<br>(* 1.NAN V<br>ha on uniajc.edu<br>665                                                                                                    | Tipo de Docume<br>Cedula de Cudad<br>Nombre<br>ERA<br>Correo Electrón<br>Departamento                      | into<br>dania<br>ico                                                                                     | strar sus PC                                        | traseña                                                                                    | C-83<br>C-83<br>CALI                                                                                                    | ntificación<br>Bènero<br>CULINO V<br>rección<br>Celular<br>Celular<br>Confirmar Contraseña<br>Confirmar Contraseña                                                                                                    | vo Registro                                                             |
| Registro co<br>Formularia<br>Registrar<br>muestra la Pan<br>13)                    | mo Usuario<br>o de Inscripción<br>(* 1.IVAN V)<br>(ha on uniajc.edu<br>(665                                                                                                    | Tipo de Docume<br>Cedula de Cudad<br>Nombre<br>ERA<br>Correo Electrón<br>Teléfono<br>Departamento          | nto<br>tania<br>ico<br>, donde podrá reg                                                                 | strar sus PC                                        | traseña                                                                                    | Lder<br>MAS<br>D<br>C-83<br>CAU                                                                                                    | ntificación<br>Sènero<br>CULINO<br>rección<br>Celular<br>Celular<br>Celular<br>Celular<br>Confirmar Contraseña<br>Confirmar Contraseña<br>imientos" (Ver Instructiv                                                                                                    | vo Registro                                                             |
| Registro co<br>Formularia<br>Registrar<br>muestra la Pan<br>33)                    | mo Usuario<br>o de Inscripción<br>(* 1.NAN V)<br>(ha on uniajc.edu<br>(665                                                                                                    | Tipo de Docume<br>Cedula de Cudad<br>Nombre<br>ERA<br>Correo Electrón<br>Teléfono<br>Departamento          | nto<br>tania<br>ico<br>o<br>, donde podrá reg<br>cclamos, Sugeren                                        | strar sus PC                                        | traseña                                                                                    | Lee<br>Agregar Requer                                                                                                    | ntificación<br>Sènero<br>CULINO CULINO CULINO<br>Celular<br>Celular<br>Celular<br>Confirmar Contraseña<br>Confirmar Contraseña<br>imientos" (Ver Instructiv<br>Hermekoff                                                                                                    | vo Registro                                                             |
| muestra la Pan<br>3)                                                               | mo Usuario<br>o de Inscripción<br>(* t.IVAN V)<br>(ha on.unisjc.edu<br>(665                                                                                                    | Tipo de Docume<br>Cedula de Ciudad<br>Nombre<br>ERA<br>Correo Electrón<br>Teléfono<br>Departamento         | ento<br>tanía<br>ico<br>o<br>donde podrá reg                                                             | strar sus PC                                        | traseña                                                                                    | Lee<br>C-83<br>C-83<br>CALL<br>*Agregar Requer                                                                                                    | ntificación<br>Sènero<br>CULINO<br>Celular<br>Celular<br>Celular<br>Celular<br>Confirmar Contraseña<br>Confirmar Contraseña<br>timientos" (Ver Instructiv<br>Herme off<br>Berwinde,                                                                                                    | vo Registro                                                             |
| r muestra la Pan<br>33)                                                            | mo Usuario<br>o de Inscripción<br>t tiVAN V<br>ha on uniajc.edu<br>66504<br>Vale del Cauca<br>Usuario<br>ue<br>talla inicial del Módul<br>QRSD   Peticiones, C<br>Str. C C C     | Tipo de Docume<br>Cedula de Ctudad<br>Nombre<br>ERA<br>Correo Electrón<br>Correo Electrón<br>Departamento  | nto<br>tanía<br>ico<br>o<br>contra reg                                                                   | strar sus PC                                        | traseña                                                                                    | C-83                                                                                                    | ntificación<br>Sénero<br>CCULINO UNIC<br>Celular<br>Celular<br>Celular<br>Confirmar Contraseña<br>Confirmar Contraseña<br>imientos" (Ver Instruction                                                                                                    | vo Registro                                                             |
| muestra la Pan<br>33)                                                              | mo Usuario<br>o de Inscripción<br>t tivAN V<br>ha on uniajc.edu<br>66504<br>Vale del Cauca<br>Usuario<br>ue<br>talla inicial del Módul<br>QRSD   Peticiones, C<br>S C @ @ @      | Tipo de Docume<br>Cedula de Ciudad<br>Nombre<br>ERA<br>Correo Electrón<br>Teléfono<br>Departamento         | rar.                                                                                                    | strar sus PC                                        | traseña                                                                                    | C-83                                                                                                    | ntificación<br>Sénero<br>CCULNO V<br>rección<br>Celular<br>Celular<br>Celular<br>Confirmar Contraseña<br>Confirmar Contraseña<br>imientos" (Ver Instruction<br>Hermetoff<br>Bervanto,                                                                                                    | vo Registro                                                             |
| muestra la Pan<br>13)                                                              | mo Usuario<br>o de Inscripción<br>t tivAN V<br>ha on uniajc.edu<br>66504<br>Valle del Cauca<br>Usuario<br>ue<br>talla inicial del Módul<br>QRSD   Peticiones, C<br>intentes<br>s | Tipo de Docume<br>Cedula de Ciudad<br>Nombre<br>ERA<br>Correo Electrón<br>LCO<br>Teléfono<br>Departamento  | rar.                                                                                                    | strar sus PC                                        | traseña<br>RSD en la opción '                                                              | Agregar Requer                                                                                                    | ntificación<br>Bénero<br>CCULINO C<br>irrección<br>Celular<br>Celular<br>Cuidad<br>Confirmar Contraseña<br>Confirmar Contraseña<br>irmientos" (Ver Instruction<br>Hormetoff<br>Bervente,                                                                                                    | vo Registro                                                             |
| Registro co<br>Formularia<br>Registrar<br>muestra la Pan<br>(3)                    | mo Usuario<br>o de Inscripción<br>E LIVAN VI<br>ha on uniaje edu<br>66504<br>Valle del Cauca<br>Usuario<br>ue<br>ntalla inicial del Módul<br>QRSD   Peticiones, C                | Tipo de Docume<br>Cedula de Ciudad<br>Nombre<br>ERA<br>Correo Electrón<br>Correo Electrón<br>Departamento  | ntio<br>Jania<br>koo<br>, donde podrá reg<br>cclamos, Sugeren                                            | strar sus PC<br>cias y Denur<br>us                  | traseña                                                                                    | Agregar Requer                                                                                                    | ntificación<br>Bénero<br>CCULINO C<br>rección<br>Celular<br>Celular<br>Cuidad<br>Confirmar Contraseña<br>Confirmar Contraseña<br>imilentos" (Ver Instructiv<br>Hermekoff<br>Benvento,                                                                                                    | vo Registro                                                             |
| muestra la Par<br>3)                                                               | mo Usuario<br>o de Inscripción<br>t tNAN V<br>ha on uniajc.edu<br>(66504<br>Vale del Cauca<br>Usuario<br>ue<br>htalla inicial del Módul<br>QRSD   Peticiones, C<br>Services      | Tipo de Docume<br>Cedula de Cudad<br>Nombre<br>ERA<br>Correo Electrón<br>Co<br>Departamento                | nto<br>fanía<br>ico<br>o<br>donde podrá reg<br>celamos, Sugeren                                          | strar sus PC<br>con<br>cias y Denur<br>us<br>venido | traseña                                                                                    | C-83<br>C-83<br>C-83<br>CALI<br>CALI<br>•••••                                                                                                    | ntificación<br>Bénero<br>CULINO C<br>rección<br>Celular<br>Cuidad<br>Confirmar Contraseña<br>irmientos" (Ver Instructiv<br>Herme off<br>Benvento.                                                                                                    | vo Registro                                                             |
| rmuestra la Parro<br>rmuestra la Parro<br>3)                                       | mo Usuario<br>o de Inscripción<br>(* 1.NAN V<br>(ha on uniajc.edu<br>(665                                                                                                    | Tipo de Docume<br>Cedula de Cudad<br>Nombre<br>ERA<br>Correo Electrón<br>Departamento                      | nto<br>dania<br>ico<br>o<br>o<br>colamos, Sugeren<br>celamos, Sugeren<br>Bier<br>Enner                   | strar sus PC<br>cias y Denur<br>venido              | Cra 31 # 90<br>(313)<br>traseña<br>DRSD en la opción <sup>4</sup><br>tcias<br>uario        | Ider<br>MAS<br>D<br>C-83<br>CALL<br>*Agregar Requer                                                                                                    | ntificación<br>Bènero<br>CULINO<br>rección<br>Celular<br>Celular<br>Celular<br>Confirmar Contraseña<br>Confirmar Contraseña<br>imientos" (Ver Instructiv<br>Hermesoff<br>Benerotor<br>Benerotor                                                                                                    | vo Registro                                                             |
| Registro co<br>Formularia<br>Registrar<br>Trocestada<br>Salar<br>Registrar         | mo Usuario<br>o de Inscripción<br>(* 1NAN V<br>(ha on uniajc.edu<br>(665                                                                                                    | Tipo de Docume<br>Cedula de Cudad<br>Nombre<br>ERA<br>Correo Electrón<br>Departamento                      | ento<br>dania<br>ico<br>o<br>co<br>co<br>co<br>co<br>co<br>co<br>co<br>co<br>co<br>co<br>co<br>co        | strar sus PC<br>con<br>cias y Denur<br>us<br>venido | Cra 31 # 90<br>313<br>traseña<br>DRSD en la opción <sup>4</sup><br>tcias<br>auario         | Less C-83                                                                                                    | ntificación<br>Sènero<br>CULINO<br>CULINO<br>Celular<br>Celular<br>Celular<br>Celular<br>Confirmar Contraseña<br>Confirmar Contraseña<br>Inimientos" (Ver Instructio<br>Hermetoff<br>Benomio.                                                                                                    | vo Registro                                                             |
| r muestra la Parr<br>33)                                                           | mo Usuario<br>o de Inscripción<br>(2) t IVAN V<br>(na on unisjc.edu<br>(665                                                                                                    | Tipo de Docume<br>Cedula de Ciudad<br>Nombre<br>ERA<br>Correo Electrón<br>Departamento                     | ento<br>tanía<br>ico<br>o<br>contra reg<br>colamos, Sugeren<br>eclamos, Sugeren<br>Bier<br>Bier<br>Camed | strar sus PC<br>con<br>cias y Denur<br>us<br>venido | Cra 31 # 90<br>313<br>traseña<br>DRSD en la opción '<br>Cias<br>Auario                     | Lee<br>C - 83<br>C - 83<br>CALL<br>(CALL<br>(Agregar Requer<br>Sogerencias y Denuncias de                                                                                                    | ntificación<br>Sènero<br>CULINO<br>CULINO<br>Celular<br>Celular<br>Celular<br>Celular<br>Celular<br>Celular<br>Celular<br>Confirmar Contraseña<br>Confirmar Contraseña<br>Confirmar Contraseña<br>Confirmar Contraseña<br>Confirmar Contraseña<br>tel histitución Universitaria Antonio Jose                                                                                                    | vo Registro                                                             |
| rmuestra la Para<br>13)                                                            | mo Usuario<br>o de Inscripción<br>( t INAN V<br>ha on unisjc.edu<br>66504<br>Vale del Cauca<br>Usuario<br>ue<br>ntalla inicial del Módul<br>QRSD   Peticiones, C                 | Tipo de Docume<br>Cedula de Ciudad<br>Nombre<br>ERA<br>Correo Electrón<br>Correo Electrón<br>Departamento  | ento<br>tanía<br>ico<br>o<br>contra reg<br>colamos, Sugeren<br>eclamos, Sugeren<br>Bier<br>Bier<br>Camed | strar sus PC<br>con<br>cias y Denur<br>us           | Cra 31 # 90<br>313<br>traseña<br>PRSD en la opción f<br>Icias<br>uario                     | Les Control Control Co | ntificación<br>Sénero<br>CULINO<br>Celular<br>Celular | vo Registro                                                             |
| muestra la Pan<br>33)                                                              | mo Usuario<br>o de Inscripción                                                                                                    | Tipo de Docume<br>Cedula de Ctudad<br>Nombre<br>ERA<br>Correo Electrón<br>Correo Electrón<br>Departamento  | rar.                                                                                                    | strar sus PC<br>con<br>cias y Denur<br>us           | traseña<br>DRSD en la opción '<br>RSD en la opción '<br>RSD - Petrianes, Quejas, Reclames, | C - 83                                                                                                    | ntificación<br>Sénero<br>CCULINO C<br>Tercción<br>Celular<br>Celular<br>Celular<br>Celular<br>Celular<br>Celular<br>Confirmar Contraseña<br>Confirmar Contraseña                                                                                                    | vo Registro                                                             |

| VER              | SIÓN          | FECHA           | RAZÓN DE LA ACTUALIZACIÓN |        |                                                                  |                     |                                                   |  |  |
|------------------|---------------|-----------------|---------------------------|--------|------------------------------------------------------------------|---------------------|---------------------------------------------------|--|--|
| ELABORÓ          |               |                 |                           | REVISÓ |                                                                  |                     | APROBÓ                                            |  |  |
|                  |               |                 |                           |        |                                                                  |                     |                                                   |  |  |
| Nombre           | Luz Elena C   | )rtiz Carlosama |                           | Nombre | Diana Carolina Rodríguez Ordoñez                                 | Nombre <sup>.</sup> | Patricia Parra Guzmán                             |  |  |
| Cargo:<br>Fecha: | Auditor Inter | no<br>A         |                           | Cargo: | Profesional Universitario Gestión de la Calidad<br>Institucional | Cargo:<br>Fecha:    | Jefe Oficina Asesora de Planeación<br>18/Sep/2019 |  |  |
|                  |               | -               | 1                         | Fecha: | 16/Sep/2019                                                      |                     |                                                   |  |  |